# Правилата за активация, достъп и управление на профила в електронната платформа на VIVACOM vivacom.bg, мобилното й приложение и други интернет страници и приложения на VIVACOM (Платформата)

# Определения

*VIVACOM* - "Българска телекомуникационна компания" ЕАД, търговско наименование VIVACOM, регистрирано в Търговския регистър към Агенцията по вписванията с ЕИК 831642181.

Платформата – електронната платформа, включваща официалната интернет страница vivacom.bg, мобилното приложение "Моят Vivacom" и други интернет страници и приложения на VIVACOM.

Digital ID – Договор за електронно идентифициране.

# Обхват

В настоящия документ се описват основните правилата за активация, достъп и управление на потребителските профили в Платформата на VIVACOM.

## Цели

Настоящият документ служи за упътване при регистрирането, активирането, достъпа и управлението на потребителските профили в Платформата.

## Регистрация на профил

Потребителски профил може да бъде регистриран посредством:

- vivacom.bg
- Мобилното приложение "Моят VIVACOM"

Регистрация може да бъде направена от:

- Лица с действащ договор за услуги с VIVACOM;
- Уица, които не са потребители на услуги на VIVACOM.

! Едно лице може да има само един профил в Платформата.

## Регистрация през vivacom.bg

- 🥝 От падащото меню "Моят VIVACOM" изберете секция "Моят профил"
- Изберете "Регистрация" и следвайте инструкциите;

- → Въведете свой валиден е-mail за обратна връзка;
- → Въведете паролата, която ще използвате;
- → Изберете типа потребител и въведете своя идентификационен номер;
- → Въведете Ваш мобилен номер за контакт на него ще получите код за потвърждение;
- → Въведете получения код за потвърждение;
- → Завършете регистрацията на профила.

# Регистрация през мобилното приложение "Моят VIVACOM"

# (само за потребители на VIVACOM услуги)

- Инсталирайте и отворете мобилното приложение "Моят VIVACOM" ("Му VIVACOM");
- Изберете "Вход с е-mail"
- Изберете "Регистрация" и следвайте инструкциите
  - → Въведете свой валиден е-mail за обратна връзка;
  - → Въведете паролата, която ще използвате;
  - → Изберете типа потребител и въведете своя идентификационен номер;
  - → Въведете Ваш мобилен номер за контакт на него ще получите код за потвърждение;
  - → Въведете получения код за потвърждение;
  - → Завършете регистрацията на профила.

! Избраният от Вас e-mail ще има функцията на потребителско име. Един e-mail може да се ползва само за един потребителски профил.

**!** Вашият профил в Платформата е един без значение от канала, през който сте го регистрирали, и можете да го достъпвате през всеки от елементите на Платформата – както през сайта, така и през мобилното приложение.

! Вашият профил може да бъде изтрит, ако нямате действащ договор за услуги с VIVACOM.

# Достъп

# Достъп през vivacom.bg

Можете да достъпите своя профил, като от падащото меню "Моят VIVACOM" изберете секция "Моят профил" и въведете своето потребителско име (e-mail) и парола.

## Достъп през мобилното приложение "Моят VIVACOM"

Можете да достъпите своя профил, като в мобилното приложение "Моят VIVACOM", секция "Вход с e-mail" въведете своето потребителско име (e-mail) и парола.

# **Digital ID**

В 9-дневен срок от сключване на договор за електронно идентифициране (Digital ID) трябва да потвърдите мобилния телефон и е-mail адреса, посочени в него.

! E-mail адресът и мобилният телефон за контакт от Вашия профил в платформата не могат да се различават от тези, посочени в договора за електронно идентифициране.

→ VIVACOM ще изпрати на Вашия е-mail линк за потвърждение. Отворете линка.

! VIVACOM ще Ви напомня периодично с e-mail-и, до изтичането на 9-дневния срок за потвърждение, че имате договор за електронно идентифициране с непотвърдени данни за контакт. Всеки напомнящ мейл ще съдържа линк за потвърждение, като той ще отменя валидността на всеки предишен линк.

→ При отваряне на линка ще бъдете поканен да заявите код за потвърждение. Заявете го. Ще получите кода на Вашия мобилен телефон. Въведете го.

! Можете да заявите до десет кода за потвърждение. Всеки от тях ще бъде валиден до 5 минути, до въвеждането на грешен код или до заявяването на нов код (което настъпи първо).

→ След като въведете коректно код за потвърждение, завършете процеса. Вашият договор за електронно идентифициране ще бъде потвърден.

! Ако не завършите успешно горния процес до 9 дни от сключване на договора за електронно идентифициране, той се анулира.

## Управление на профил и Digital ID

Потребителският профил и съответният статус на Вашия договор за електронно идентифициране ще актуализират активните функционалности на Платформата, до които вече имате достъп.

Статусът на Вашия договор за електронно идентифициране ще се визуализира в профила Ви в Платформата.

Моля, имайте предвид, че последваща промяна на потребителското име и мобилния телефон от профила Ви в платформата е несъвместима с Digital ID и ще прекрати договора Ви за електронно идентифициране.

# ! Не разкривайте на трети лица своите уникални фактори за идентификация в Платформата

## Прекратяване на Digital ID

Можете да прекратите съществуващ договор за електронно идентифициране посредством:

- Промяна на e-mail или мобилен номер за достъп на потребителски профил в Платформата;
- Функционалност за прекратяването му "Деактивирай Digital ID" в мобилното приложение "Моят VIVACOM", секция "Моят профил".

Напомняме, че прекратяването на договор за електронно идентифициране е възможно и чрез писмено заявление за прекратяване, подадено в магазин на Vivacom.

След прекратяване на Договор за електронно идентифициране можете да сключите отново такъв договор и да възстановите достъпа до функционалности в Платформата.